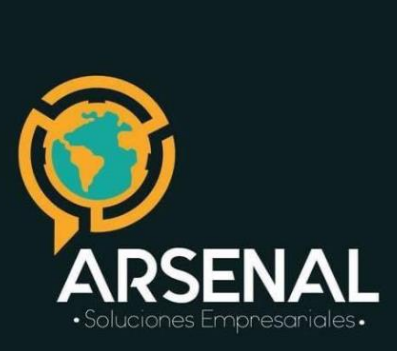

## MANUAL DEL MODULO RADICACION WEB

## Sistema de Gestión Documental y de procesos - Orfeo

Arsenal, es una empresa que brinda soluciones tecnológicas empresariales.

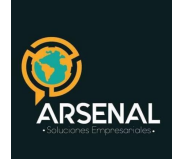

## MANUAL DEL MÓDULO DE RADICACION WEB

Ahora realizar el trámite de Peticiones, quejas o reclamos a una empresa o entidad es muy sencillo. Puede ser realizada por cualquier persona a través de la página de la Entidad de acuerdo a las reglas de seguridad de la información de las mismas. Solo requiere los datos básicos de un ciudadano.

- 1. Ingrese a la página web de la empresa.
- 2. Haga Click en el link de ingreso a la Radicación Web.
- 3. Aparecerá la ventana de la figura 1 para digitar los datos. Puede asociar dicha radicación con un documento anterior si conoce el número de radicación.
- 4. Digite los datos generales, el tipo de documento y la información sobre su petición, queja o reclamo.
- 5. Haga click en el botón Enviar.
- 6. El sistema le entregará el número de radicación con el cual se registró su solicitud y un archivo en PDF, guárdelo para la posterior consulta. Recuerde que el número de radicado es el que identifica el trámite del documento ante la empresa o entidad.

2/4

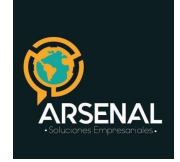

## skina technologies

| RECUERDE. Este formulario solo es para registrar | peticiones, queias y reclamos. |
|--------------------------------------------------|--------------------------------|
|                                                  |                                |

| Nombre Remitente                                                                                           |                                         |           |            |            |   |  |
|----------------------------------------------------------------------------------------------------|-----------------------------------------|-----------|------------|------------|---|--|
|                                                                                                    |                                         | -         |            |            |   |  |
| ionbres.                                                                                                   | Apulicitie                              |           |            |            |   |  |
| locumento de Iden                                                                                          | tificación (solo nume                   | res)      |            |            |   |  |
|                                                                                                    |                                         |           |            |            |   |  |
|                                                                                                    |                                         | 0         |            |            |   |  |
| Selectione                                                                                                 | 0                                       |           |            |            |   |  |
| Jeressen in                                                                                                |                                         | -         |            |            |   |  |
| Aunicipio                                                                                                  |                                         |           |            |            |   |  |
| seleccione                                                                                                 |                                         | <b>v</b>  |            |            |   |  |
| linacción Remitante                                                                                        |                                         |           |            |            |   |  |
|                                                                                                    |                                         |           |            |            |   |  |
|                                                                                                    |                                         |           |            |            |   |  |
| eléfono Remitente                                                                                          |                                         |           |            |            |   |  |
|                                                                                                    |                                         |           |            |            |   |  |
| and Realizate                                                                                              |                                         |           |            |            |   |  |
| - mail Remitence                                                                                           |                                         |           |            |            |   |  |
|                                                                                                    |                                         | _         |            |            |   |  |
|                                                                                                    |                                         | _         | _          | _          |   |  |
| tit Empresa (solo m                                                                                        | umeros)                                 |           |            | -          | 7 |  |
| lit Empresa (solo n                                                                                        | umeros)                                 | Ń         | 9          | 0          |   |  |
| tit Empresa (solo n                                                                                        | umeros)                                 |           | -          | •          | 2 |  |
| sit Empresa (solo n                                                                                        | umeros)                                 | K         | 9          | -          | 2 |  |
| lit Empresa (solo n                                                                                        | umaros)                                 |           | 9          | -          | 2 |  |
| lit Empresa (solo n<br>lipo de Solicitud<br>Accion de Cumclimi                                             | umanos)<br>ento                         |           | 9          | -          | 2 |  |
| tit Empresa (solo m<br>lipe de Selicitud<br>Action de Cumplimi                                             | umenos)<br>ento                         |           | 9          | 2          |   |  |
| tit Empresa (solo m<br>lipe de Selicitud<br>Action de Cumplimi<br>Inforente al Radica                      | umenos)<br>ento                         | 14.60     |            |            |   |  |
| tit Empresa (solo m<br>lipo de Solicitud<br>Action de Cumplimi<br>s<br>Meterante al Radicad                | umenos)<br>ento<br>ko No. (solo mumeros | , 14 digi |            | PL.or      | q |  |
| tit Empresa (solo m<br>lipo de Solicitud<br>Accion de Cumplimi<br>s<br>teferente el Radicad                | umanos)<br>ento<br>ko No. (solo mumanos | , 14 digi |            | PL.or      | 9 |  |
| vit Empresa (solo m<br>lipo de Solicitud<br>Accion de Cumplimi<br>s<br>teferente al Radicad<br>semto       | ento<br>60 No. (solo mumaros            | , 14 digi | tosi):===  | PL.or      | 9 |  |
| vit Empresa (solo m<br>Fipo de Solicitud<br>Accion de Cumplimi<br>Referente al Radicad                     | umenos)<br>ento<br>80 No. (solo mumeros | , 14 digi |            | )<br>PL.or | 9 |  |
| vit Empresa (solo m<br>Fipe de Solicitud<br>Accion de Cumplimi<br>Referente al Radicad<br>Isounto          | umenos)<br>ento<br>lo No. (solo numeros | , 14 digi |            | PL.or      | g |  |
| vit Empresa (solo m<br>Fipo de Solicitud<br>Accion de Cumplimi<br>Referente al Radicad<br>Raunto           | ento<br>60 No. (solo numeros            | , 14 digi | teijeoG    | iPL.or     | 9 |  |
| Nit Empresa (solo m<br>Figo de Salicitud<br>Accion de Cumplimi<br>Referente al Radicad<br>Saunto           | ento<br>60 No. (solo numeros            | . 14 dig  | teijeo     | iPL.or     | g |  |
| tit Empresa (solo m<br>Figo de Solicitud<br>Accion de Cumplimi<br>*<br>teferente al Radicad<br>seento      | ento<br>60 No. (solo numeros            | , 14 digi | teijeo     | iPL.or     | 9 |  |
| vit Empresa (solo m<br>Figo de Solicitud<br>Accion de Cumplimi<br>*<br>teferente al Radicad<br>seunto<br>* | ento<br>ento                            | , 14 dig  | toa): - C  | iPL.or     |   |  |
| Nit Empresa (solo m<br>Figo de Solicitud<br>Accion de Cumplimi<br>*<br>Sufarante al Radicae<br>sounto<br>* | ento<br>tento<br>to No. (solo numeros   | , 14 dig  | teai): - C | jPL.or     | 9 |  |

Ilustración 1: Radicación web

3/4

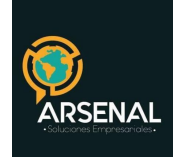

Su solicitud ha sido registrada de forma exitosa con el radicado No. 20129980000072 Pulse continuar para terminar la solicitud y visualizar el documento en formato PDF. Si desea almacenelo en su disco duro o imprimalo. La descarga puede t minutos.

Continuar Cerrar

Ilustración 2: Numero de radicado

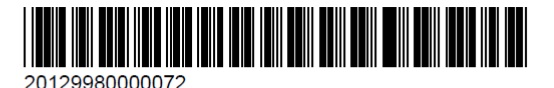

Fecha: 18/06/2012 08:49:13

Ciudad, 18 de junio de 2012

Senores EMPRESA Ciudad

Asunto : 115 SOLICITUD

Me remito a ustedes para la siguietne solicitud

Atentamente,

JUAN PEREZ 107654324 calle 67 8-43

Ilustración 3: Documento PDF generado

4/4